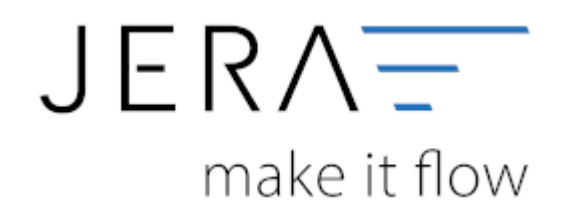

## Jera Software GmbH

Reutener Straße 4 79279 Vörstetten

## Inhaltsverzeichnis

| Belegfelder | · | . 1 |
|-------------|---|-----|
|-------------|---|-----|

AFTERBUY

**Belegfelder** 

## (Finden Sie im Menü unter "Setup / DATEV-Einstellungen / Belegfelder")

| sound recently                                      |                                                                  |                                                    |  |
|-----------------------------------------------------|------------------------------------------------------------------|----------------------------------------------------|--|
| Belegfeld 1                                         | Belegfeld 2                                                      | Zusätzlich in den Belegtext einsteuern (nur Beleg) |  |
| O Rechnungs-Nr.                                     | kein Eintrag                                                     | ein Eintrag                                        |  |
| OrderID Kunder-Nr.                                  | O Rechnungs-Nr.                                                  | Rechnungs-Nr. OrderID Kunden-Nr.                   |  |
| Afterbuy Kunden-Nr                                  | Kunden-Nr. Afterbuy Kunden-Nr                                    | Afterbuy Kunden-Nr                                 |  |
| EBay Banküberweisung                                |                                                                  |                                                    |  |
| Belegfeld 1                                         | Belegfeld 2                                                      |                                                    |  |
| Rechnungs-Nr.                                       | kein Eintrag                                                     |                                                    |  |
| O OrderID                                           | OrderID                                                          |                                                    |  |
| O Kunden-Nr.                                        | O Rechnungs-Nr.                                                  |                                                    |  |
| Alterbuy Kunden-Nr                                  | Afterbuy Kunden-Nr                                               |                                                    |  |
|                                                     | C r r r r r r r r r r r r r r r r r r r                          |                                                    |  |
| Rechnungs-Nr. OrderID Kunden-Nr. Alterbuy Kunden-Nr | kein Eintrag OrderID Rechnungs-Nr. Kunden-Nr. Afterbuy Kunden-Nr |                                                    |  |

Hier können Sie die Belegfelder 1 und 2 zuordnen.

Für EBay bietet es sich an, den Verwendungszweck zu nutzen. Wird eine Auktion per Überweisung bezahlt, erzeugt EBay einen Verwendungszweck, den der Käufer auf seiner Überweisung angeben soll.

Dieser Verwendungszweck wird in der Buchung übergeben und kann zum Ausgleich der offenen Posten benutzt werden.

## <u>Weiter zu:</u> EU und Drittland <u>Zurück zu:</u> Sachkonten Verkauf

From: http://wiki.fibu-schnittstelle.de/ - Dokumentation Fibu-Schnittstellen der Jera GmbH

Permanent link: http://wiki.fibu-schnittstelle.de/doku.php?id=afterbuy:datev:setup:belegfelder\_menu&rev=1582186686

Last update: 2020/02/20 09:18